## Anywhere Polling

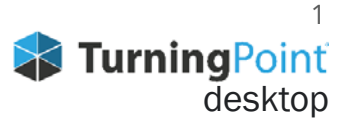

## POLLING OVER ANY APPLICATION

The Quick Poll feature in Anywhere Polling allows you to ask verbal questions with the option of polling on top of an application, such as a PDF, Word document or web page.

- 1. Plug in the **receiver** (if using clickers).
- Open TurningPoint and sign in to your account. 2.
- 3. Verify the receiver connection and/or enable mobile responses.
- 4. Select the **course** (if applicable).
- 5. Click Anywhere Polling.
- 6. Click the **Open button** on the Anywhere Polling showbar to open polling. Verbally ask your question and give possible answer choices.
- 7. Click the **Close** button on the Anywhere Polling showbar to close polling and display results.

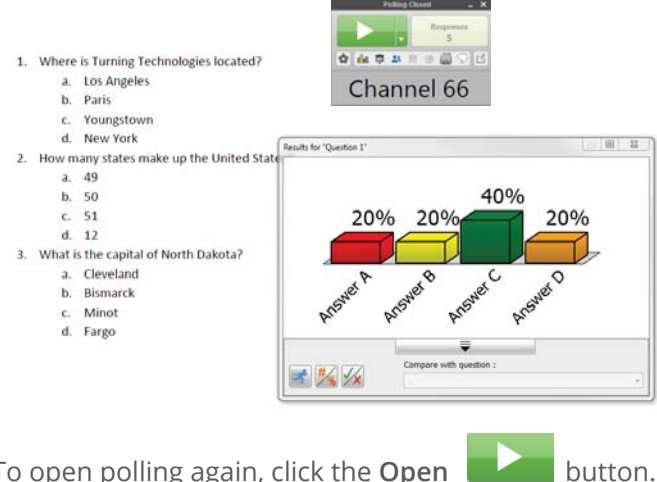

**NOTE** To open polling again, click the **Open** 

8. When you are done polling all of your questions, click the **Options** icon, mouse over Session and select Save Session.

## EDITING YOUR SESSION (OPTIONAL)

You may want to edit your session data to include question and answer choices.

- 1. From the TurningPoint Dashboard, click the Manage tab.
- 2. Select the saved session from the left panel. The Session Overview screen is displayed.
- 3. Click Edit Session.
- 4. To edit the question or answer text, select a question and click the pencil icon on the right. **Type** the new text in the boxes provided.
- 5. To set a correct answer, expand *Scoring Options* and select the **correct answer** from the drop down menu.
- 6. Click **Close** to return to the question list.
- 7. Click Save and Close.

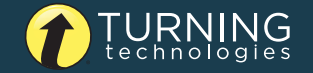

- 1. From the TurningPoint Dashboard, select the Manage tab.
- 2. Select the **saved session** from the left panel.

**NOTE** Expand the associated course to view the session, or if a course was not used, locate the session below Auto.

- 3. Click **Reports** in the center of the *Session Overview* pane.
- 4. Select a report from the drop-down menu.

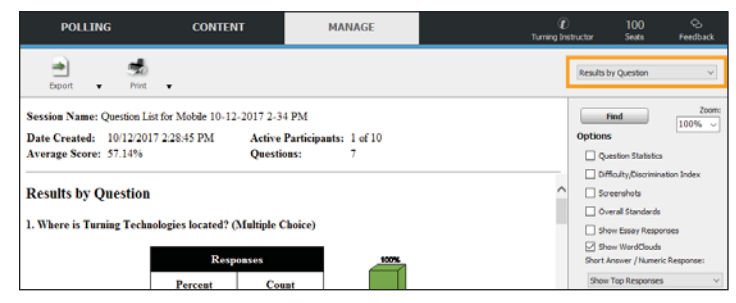

5. Click **Close** when finished.

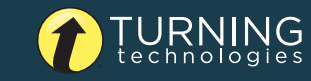